# SSAIGT

# Sistema de Submissão Automática dos Instrumentos de Gestão Territorial

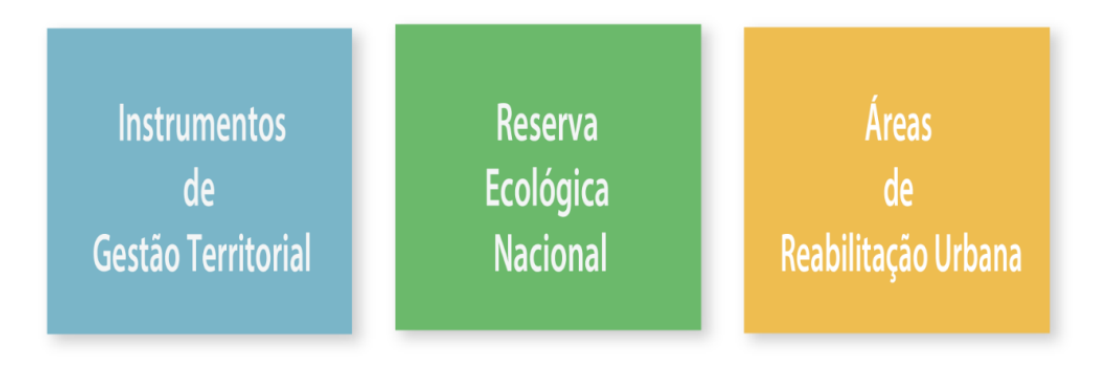

No dia 1 de Dezembro de 2018 entrou em funcionamento a Versão 3.0, da plataforma SSAIGT destinando-se ao envio para publicação no Diário da República e para depósito na DGT, nos casos aplicáveis, de todos os processos de dinâmica:

. dos Instrumentos de Gestão Territorial

. da Reserva Ecológica Nacional

. das Áreas e Operações de Reabilitação Urbana

# Plataforma SSAIGT 3.0

Pagina inicial onde se seleciona a temática que pretende submeter para publicação e depósito.

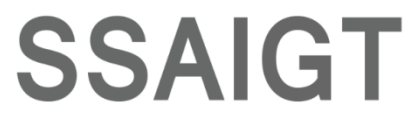

Sistema de Submissão Automática dos Instrumentos de Gestão Territorial

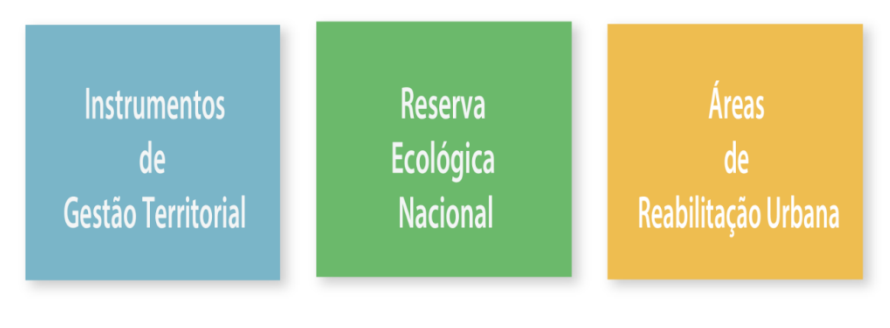

No dia 1 de Dezembro de 2018 entrou em funcionamento a Versão 3.0, da plataforma SSAIGT destinando-se ao envio para publicação no Diário da República e para depósito na DGT, nos casos aplicáveis, de todos os processos de dinàmica:

. dos Instrumentos de Gestão Territorial

. da Reserva Ecológica Nacional

. das Áreas e Operações de Reabilitação Urbana

Consoante a seleção aparece o menu pretendido:

IGT

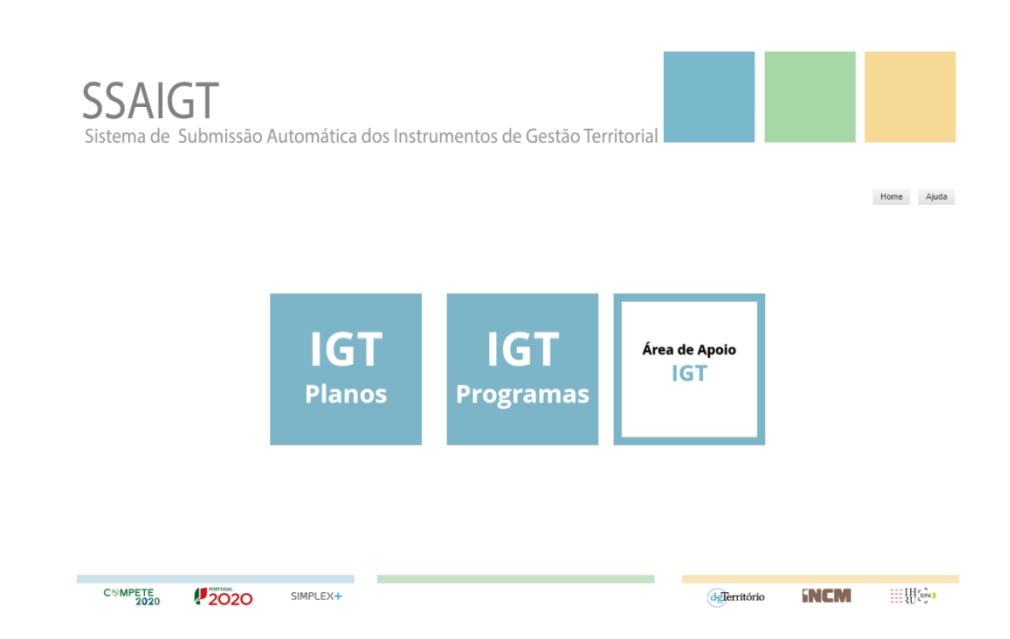

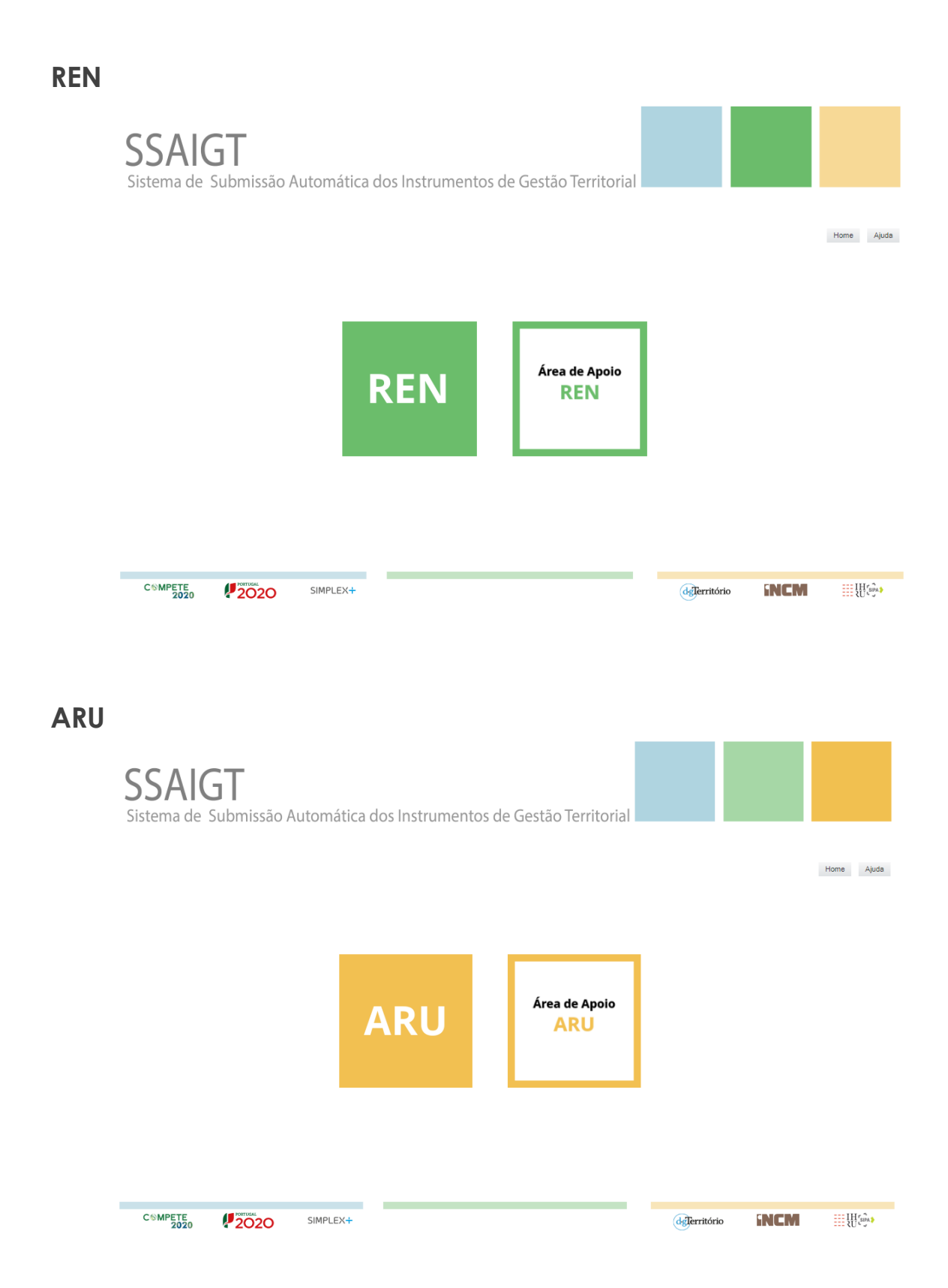

Em cada um destes menus poderá aceder à respetiva área de apoio, onde irá encontrar vários documentos de ajuda à utilização da plataforma, contendo informação pertinente sobre vários assuntos (legislação, formatos de ficheiros, tipo de ficheiros, etc)

# Área de Apoio IGT

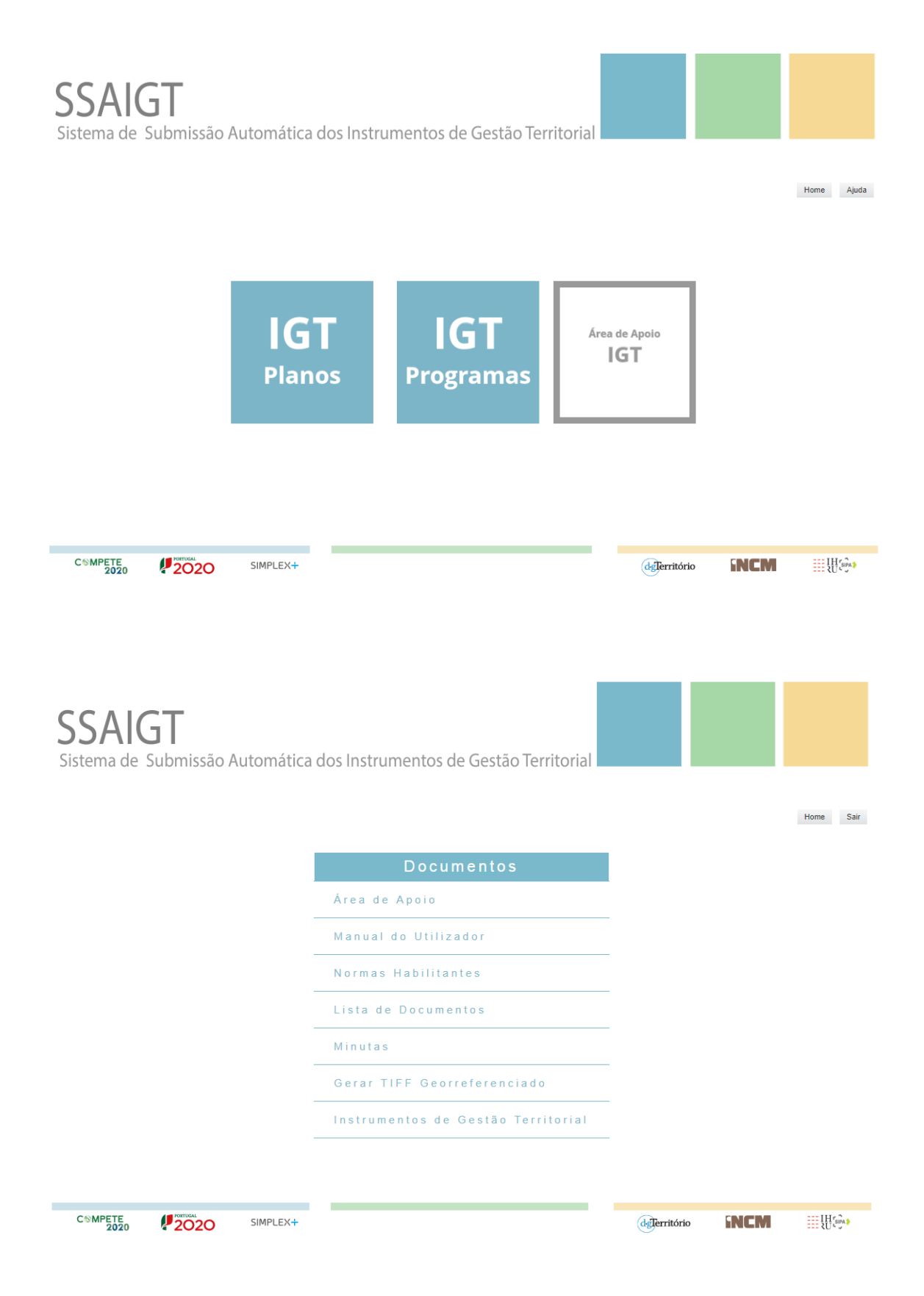

Após seleção do respetivo menu, abre-se a pagina onde deve introduzir as credenciais atribuídas pela INCM que irão permitir o acesso aos formulários de submissão da plataforma do SSAIGT

# <section-header><section-header><section-header><section-header><section-header><section-header><section-header><section-header><section-header><form><form><form>

# Credenciação

#### I. Menu

Esta página disponibiliza o acesso aos formulários para instrução dos procedimentos de envio, dos Instrumentos de Gestão Territorial (IGT), da Reserva Ecológica Nacional (REN) e das Áreas de Reabilitação Urbana (ARU) para publicação e depósito.

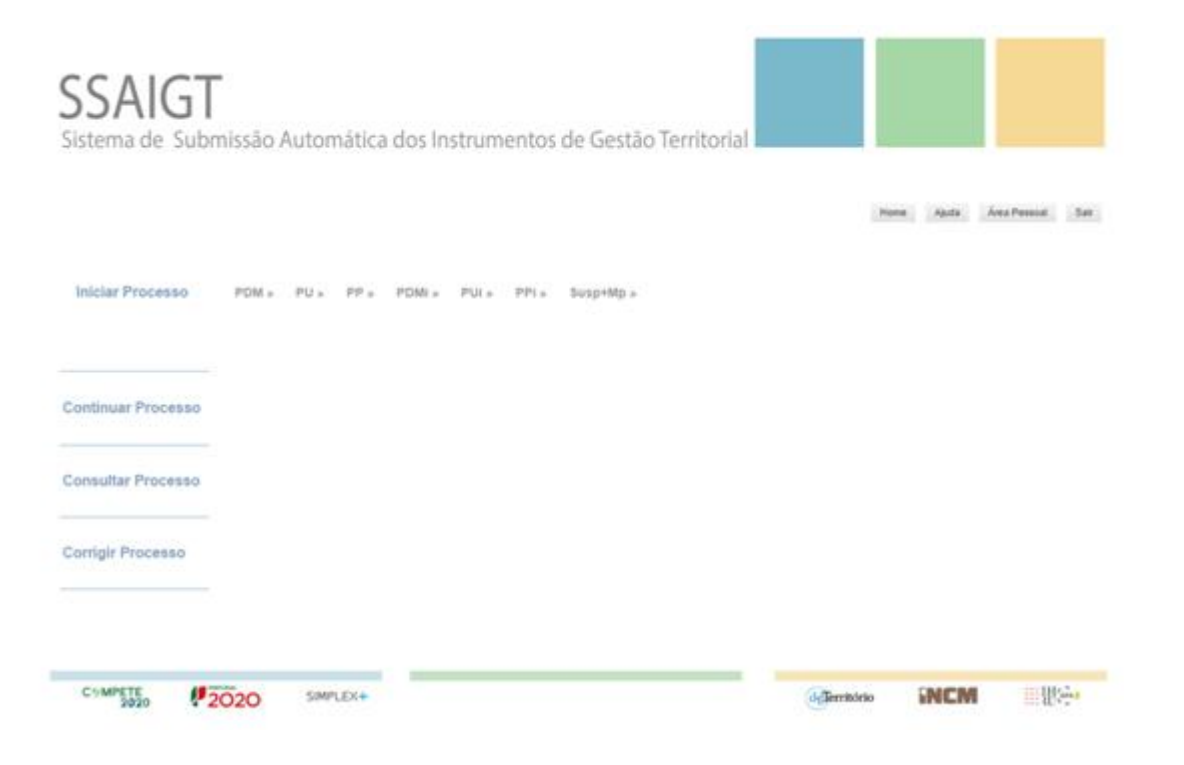

#### 1. Novo procedimento

O utilizador deverá selecionar a opção adequada para submissão do respetivo procedimento

#### 2. Continuar processo

#### **Continuar Processo**

Esta opção permite ao utilizador retomar o processo em instrução, no ponto em que procedeu à gravação, com sucesso, do passo respetivo em conformidade com as regras de validação estipuladas.

#### 3. Consultar processo

#### Consultar Processo

Esta opção permite ao utilizador consultar a listagem de processos submetidos através da plataforma SSAIGT, nomeadamente o estado em que se encontram:

- em validação DGT,
- em validação INCM,
- Rejeitado,

 Publicado/Depositado e neste estado aceder ao link do DR em que foi publicado, permite também saber quais o ficheiros submetidos para publicação

Consultar - Ficha de Processo

| Tipo de instrumento  | Plano de Urbanização                                                              |  |  |
|----------------------|-----------------------------------------------------------------------------------|--|--|
| Tipo de procedimento | Abertura do período de discussão pública - Alteração                              |  |  |
| Designação           | Plano de Urbanização de Macedo de Cavaleiros                                      |  |  |
| Estado               | PUBLICADO/DEPOSITADO                                                              |  |  |
| DR                   | 226                                                                               |  |  |
| Série                | 2                                                                                 |  |  |
| Parte                | н                                                                                 |  |  |
| Data                 | 23-11-2018                                                                        |  |  |
| Tipo de ato          | Aviso                                                                             |  |  |
| Sumário              | Alteração do Plano de Urbanização de Macedo de<br>Cavaleiros - Adequação ao RERAE |  |  |
| Link DR              | https://dre.pt/application/file/117065946                                         |  |  |
| Nº Depósito          | Informação indisponível                                                           |  |  |
| Data Depósito        | Informação indisponível                                                           |  |  |
| Utilizador           | 10164113                                                                          |  |  |
| Refa INCM            | 611783998                                                                         |  |  |
|                      | Ficheiros Consulta                                                                |  |  |
|                      | Nome Ficheiro Data                                                                |  |  |
|                      | 0405_Deliberacao 31-10-2018 17:28:14                                              |  |  |
|                      | 0405_Aviso 31-10-2018 17:28:15                                                    |  |  |
|                      |                                                                                   |  |  |
| Voltar à Lista       |                                                                                   |  |  |
|                      |                                                                                   |  |  |

#### 4. Corrigir processo

#### **Corrigir Processo**

Esta opção permite ao utilizador submeter o, ou os ficheiros corrigidos quando após análise efetuada pela DGT ou pela INCM forem rejeitados por não se encontrarem em condições.

#### 5. Área Pessoal

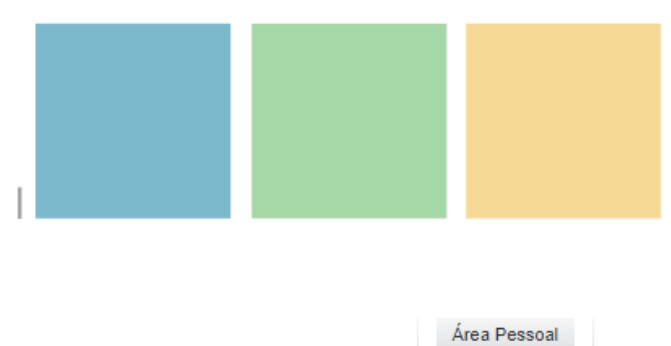

| erfil Utilizador                                                                                                    |                                |  |
|----------------------------------------------------------------------------------------------------|--------------------------------|--|
| Utilizador                                                                                                    | admin                          |  |
| Tipo Entidade                                                                                                    | I Município I Outra            |  |
| Departamento                                                                                                    |                                |  |
| Endereço de Correio Electrónico                                                                                                    |                                |  |
| Endereco URL                                                                                                    |                                |  |
| Morada                                                                                                    |                                |  |
| Codigo Postal                                                                                                    |                                |  |
| Localidade                                                                                                    |                                |  |
| Telefone                                                                                                    |                                |  |
| Fax                                                                                                    |                                |  |
| Autoriza que a informação sintese referente<br>aos processos por si submetidos, possam se<br>visualizados por outros utilizadores da mese<br>entidade? | r<br>na ⊙Sim ⊙Não <sup>*</sup> |  |
| 🛠 - Preenchimento Obrigatório                                                                                                    |                                |  |
| Guardar                                                                                                    |                                |  |

Nesta opção pode:

- atualizar os respetivos dados gerais da entidade que representa, como por exemplo, telefone ou endereço de correio eletrónico,
- dar permissão aos colegas do mesmo Municipío de visualizarem todos os processos submetidos por este utilizador na plataforma do SSAIGT.
- 6. Ajuda

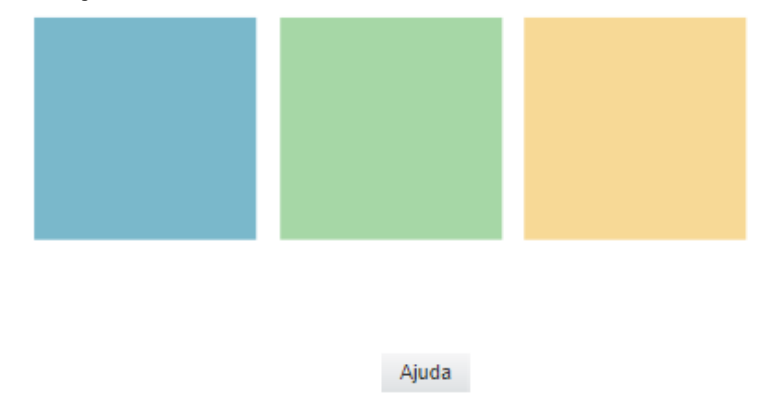

Disponibiliza o acesso ao manual de utilização da plataforma.

# II. Instrução de procedimento

Exemplifica-se fluxo de procedimento para a submissão de uma alteração de um Plano de Pormenor:

#### Passo 1- selecionar a opção adequada:

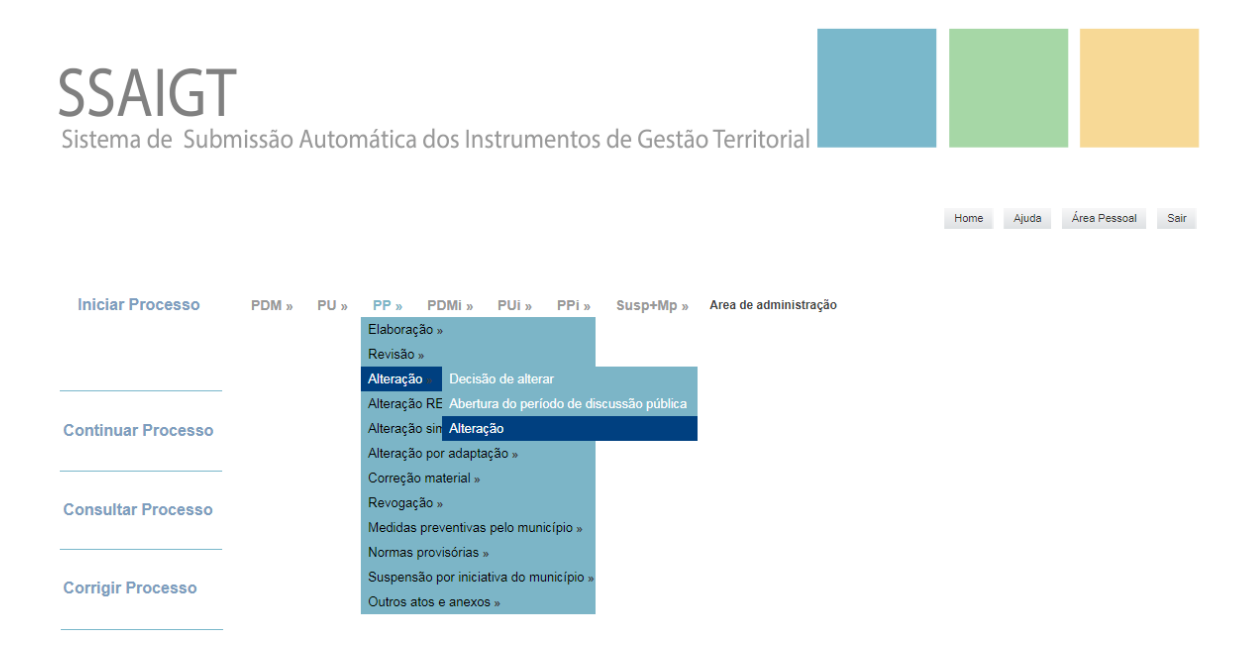

# Passo 2 – Iniciar preenchimento do formulário de dados gerais.

| SSAIGT<br>Sistema de Submissão Automática dos Instrumentos de Gestão Territorial |                                                                                                    |  |  |  |  |
|----------------------------------------------------------------------------------|----------------------------------------------------------------------------------------------------|--|--|--|--|
| PP - Alteração<br>Indique neste formulário os documentos que constit             | PP - Alteração<br>Indique neste formulário os documentos que constituem o processo de publicação e depósito que a entidade que representa vai enviar respetivamente à INCM e à DGTerritório. |  |  |  |  |
| Tipo de instrumento                                                              | Plano de Pormenor                                                                                                    |  |  |  |  |
| Tipo de procedimento                                                             | Alteração                                                                                                    |  |  |  |  |
| NUT II                                                                           | Centro •                                                                                                    |  |  |  |  |
| Concelho                                                                         | Castelo Branco •                                                                                                    |  |  |  |  |
| Designação                                                                       | Plano de Pormenor do Lirião •                                                                                                    |  |  |  |  |
| Identificação da entidade emitente                                               | Municipio de Castelo Branco                                                                                                    |  |  |  |  |
| Contato para efeitos de tramitação processual                                    | geral@om-cbrance.com *                                                                                                    |  |  |  |  |
| Contato para publicação                                                          | geral@cm-cbranco.com                                                                                                    |  |  |  |  |
| Norma legal ou mera conveniência                                                 | DL                                                                                                    |  |  |  |  |
| Parte do DR                                                                      | 2.* Série - H                                                                                                    |  |  |  |  |
| Tipo de ato                                                                      | 1 - Anúncio 🔹                                                                                                    |  |  |  |  |
| Tipo de informação                                                               | Texto integral O Extrato                                                                                                    |  |  |  |  |
| Sumário conteúdo do ato                                                          | Plano de Pormeror de                                                                                                    |  |  |  |  |
| 👾 - Preenchimento Obrigatório                                                    |                                                                                                    |  |  |  |  |
| Guardar Voltar ao Menu                                                           |                                                                                                    |  |  |  |  |

#### Passo 3 – Guardar formulário

Após o preenchimento do formulário o utilizador deverá guardar o mesmo.

Caso existam campos de preenchimento obrigatório vazios o sistema identificará o campo em causa e só passará ao passo seguinte depois deste se encontrar preenchido.

Caso existam campos preenchidos com dados não conformes, devido há existência de regras de validação internas, o sistema apresentará a mensagem de erro respetiva, como mostra a figura infra

| SSAIGT<br>Sistema de Submissão Automática dos Instrumentos de Gestão Territorial                                                                                                    |                                       |  |  |  |  |
|----------------------------------------------------------------------------------------------------|---------------------------------------|--|--|--|--|
| PP - Alteração<br>indique neste formulário os documentos que constituem o processo de publicação e depósito que a entidade que representa vai enviar respetivamente à INCM e à DGTerritório. |                                       |  |  |  |  |
| Tipo de instrumento                                                                                                    | Plano de Pormenor                     |  |  |  |  |
| Tipo de procedimento                                                                                                    | Aheração                              |  |  |  |  |
| NUT II                                                                                                    | Centro •                              |  |  |  |  |
| Concelho                                                                                                    | Castelo Branco •                      |  |  |  |  |
| Designação                                                                                                    | Plano de Pormenor do Lirião 🔹 🔹       |  |  |  |  |
| Identificação da entidade emitente                                                                                                    | Município de Castelo Branco           |  |  |  |  |
| Contato para efeitos de tramitação processual                                                                                                    | geral@cm-cbranco.com                  |  |  |  |  |
| Contato para publicação                                                                                                    | geral@cm-cbranco.com                  |  |  |  |  |
| Norma legal ou mera conveniência                                                                                                    | Campo necessário                      |  |  |  |  |
| Parte do DR                                                                                                    | 2.ª Série - H                         |  |  |  |  |
| Tipo de ato                                                                                                    | 1 - Anúncio 💌 =                       |  |  |  |  |
| Tipo de informação                                                                                                    | Texto integral   Extrato      Extrato |  |  |  |  |
| Sumário conteúdo do ato                                                                                                    | Plano de Pormenor de                  |  |  |  |  |
| 🗰 - Preenchimento Obrigatório                                                                                                    |                                       |  |  |  |  |
| Guardar Voltar ao Menu                                                                                                    |                                       |  |  |  |  |

#### Passo 4 – Selecionar e anexar os ficheiros a enviar para publicação e/ou depósito

Neste formulário o utilizador procederá à seleção dos itens a submeter, devendo considerar para todos os procedimentos as seguintes regras:

- Existem elementos de submissão obrigatória devidamente assinalados (\*)
- Caso não pretenda publicar e depositar alguns dos elementos referenciados no formulário deverá preencher o respetivo campo de observações.

| Nota: Caso não pretenda publicar e depositar al                                                         | gum dos elementos referidos nos a | artigos 191º e 194º do RJIGT, indique a respetiva justificação no | campo "Observações" |
|----------------------------------------------------------------------------------------------------|-----------------------------------|-------------------------------------------------------------------|---------------------|
| Texto do ato a publicar no Diário da República                                                          | Depósito: ♥<br>Publicação: ♥      | Anrasta rzip<br>Arrasta ficheiros para aqui                       | Obs.:               |
| Deliberação da Assembleia Municipal (AM) que<br>aprova a alteração do plano                             | Depósito: ♥<br>Publicação: ♥      | Anraste ficheiros para aqui                                       | Obs.:               |
| Alterações ao Regulamento - extrato contendo<br>apenas as alterações introduzidas (quando<br>aplicável) | Depósito: 💭<br>Publicação: 🗌      | Anexar zip<br>Arraste ficheiros para aqui                         | Obs.:               |
| Regulamento alterado na sua versão integral<br>(quando aplicável)                                       | Depósito: 🔲<br>Publicação: 🗐      | Anexar zip<br>Arraste ficheiros para aqui                         | Obs.:               |

O utilizador deverá iniciar a marcação das caixas de seleção para os elementos que deseja publicar e/ou depositar, sendo de referir que qualquer elemento que seleciona para publicação também o deverá ser para depósito.

|                                                |                              | Anexar zip Cancelar                 |       |
|------------------------------------------------|------------------------------|-------------------------------------|-------|
| Texto do ato a publicar no Diário da República | Depósito: 🗹<br>Publicação: 🖉 | Txt_ato.zip 0.00 KB <u>Cancelar</u> | Obs.: |

Após esta tarefa, deverá proceder ao carregamento dos ficheiros nos campos selecionados.

O ficheiro encontra-se anexado e pode, no caso de rejeitado, ser eliminado posteriormente. Não esquecer de, depois de ter todos os ficheiros carregados, gravar o formulário utilizando a opção guardar.

Em cada item pode anexar no máximo 10 ficheiros zip, tendo em atenção que:

- cada ficheiro zip só pode conter no máximo 500 Megabytes
- o total anexado não pode ultrapassar os 2 Gigabytes

#### Passo 5 – Metadados - Série

Caso existam peças gráficas para publicação, será redirecionado para a **página de** Metadados. Deve ser preenchido inicialmente o formulário dos metadados do Plano.

| Identificação                                  |                     |                                    |
|------------------------------------------------|---------------------|------------------------------------|
| ïtulo                                          |                     | Plano de Pormenor de Alberge       |
| ítulo alternativo                              |                     | *                                  |
| Resumo (max. 2000 caracteres incl.<br>aspaços) |                     |                                    |
|                                                | Nome da organização | Câmara Municipal de Alcácer-do-Sal |
|                                                | Função              | Produtor                           |
|                                                | Correio eletrónico  | cmalcacer@mail.telepac.pt          |
|                                                | Endereço URL        | http://www.cm-alcacerdosal.pt      |
| esponsável                                     | Rua                 |                                    |
|                                                | Localidade          | Alcácer-do-Sal                     |
|                                                | Código postal       | 7580-125                           |
|                                                | País                | Portugal                           |
|                                                | Telefone            | (+351) 265610040                   |
|                                                | Fax                 | (+351) 265610059                   |
|                                                |                     |                                    |

Após proceder ao preenchimento do formulário, em conformidade com as normas, constantes do documento de apoio, selecionar Guardar.

#### Passo 6 – Conjunto de dados geográficos

| etadados do Ordenamento do Território - Conjunto de dados geográficos<br>reencha os campos abaixo com a informação referente à respetiva peça gráfica. Consulte o Documento da Área de Apoio para obter a descrição de cada<br>impo e respetivos exemplos |                                                          |  |  |  |
|----------------------------------------------------------------------------------------------------|----------------------------------------------------------|--|--|--|
| Identificação                                                                                                    |                                                          |  |  |  |
| Título                                                                                                    | Planta de Condicionantes do Plano de Pormenor de Alberge |  |  |  |
| Título Alternativo                                                                                                    | •                                                        |  |  |  |
| Resumo (max. 2000 caracteres incl. espaços)                                                                                                    |                                                          |  |  |  |
| Palavras-Chave Indique no máximo 5 palavras separadas por (;)                                                                                                    |                                                          |  |  |  |
| Denominador                                                                                                    | Por Favor Selecione  *                                   |  |  |  |
| Sistema de Referência                                                                                                    |                                                          |  |  |  |
| Nome                                                                                                    | Por Favor Selecione  *                                   |  |  |  |
| Código                                                                                                    |                                                          |  |  |  |
| Cartografia de Referência                                                                                                    |                                                          |  |  |  |
| Entidade Proprietária                                                                                                    | •                                                        |  |  |  |
| Entidade Produtora                                                                                                    | *                                                        |  |  |  |
| Data Edição                                                                                                    |                                                          |  |  |  |

Será disponibilizado um formulário de metadados para cada uma das peças gráficas submetidas.

Deve proceder ao preenchimento do formulário, de acordo com as normas constantes do documento de apoio, e no final selecionar a opção Guardar, para salvar os dados e passar ao formulário seguinte.

Caso pretenda submeter fichas de metadados adicionais o sistema disponibiliza essa possibilidade, através de formulário específico que permite introduzir o título da nova ficha de metadados, assim como, copiar a informação da ficha previamente submetida.

| SSAIGT<br>Sistema de Submis | são Automática dos Instrumentos de Gestão Territorial                                                                                                    |             |   |  |
|-----------------------------|----------------------------------------------------------------------------------------------------|-------------|---|--|
|                             |                                                                                                    |             |   |  |
|                             | Pretende adicionar nova ficha de metadados Preencha titulo correspondente Pretende que a próxima ficha de metadados reproduza os dados constantes da última ficha? * - Preenchimento Obrigatório Fichas introduzdas Planta de Condicionantes do Plano de Pormenor de Alberge Guardar | Não 🖲 Sim * | - |  |

# Passo 7 – Confirmar submissão

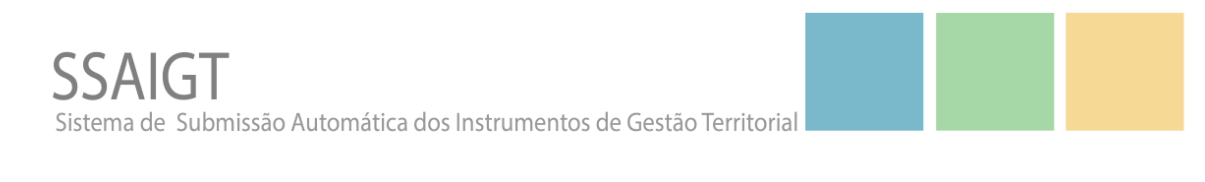

| CONFIRMO O CONTEÚDO DO PROCESSO E SUBMETO-O PARA PUBLICAÇÃO NO DIÁRIO DA REPÚBLICA E DEPÓSITO NA DGTer | ritório 🗖 |
|----------------------------------------------------------------------------------------------------|-----------|
| Voltar ao Menu                                                                                         | Guardar   |
|                                                                                                    |           |

## Passo 8 – Recibo

| SSAIGT<br>Sistema de Submissão Automática dos Ins                                                                                                    | trumentos de Gestão Territorial |      |
|----------------------------------------------------------------------------------------------------|---------------------------------|------|
| Recibo nº                                                                                                    | 1015                            |      |
| Tipo de instrumento                                                                                                    | Plano de Pormenor               |      |
| Tipo de procedimento                                                                                                    | Alteração por adaptação         |      |
| Designação                                                                                                    | Plano de Pormenor de Alberge    |      |
| Concelho                                                                                                    | Alcácer do Sal                  |      |
| Data Hora                                                                                                    | 30-11-2018 13:53:51             |      |
| Submissão do processo nº                                                                                                    | 1                               |      |
| Guarde este número de recibo para utilização futura.       Ficheiros remetidos     Data envio       Planta     2018-11-30 13:53:51       Tat ato     2018-11-30 13:53:51 |                                 |      |
|                                                                                                    |                                 |      |
|                                                                                                    |                                 |      |
|                                                                                                    |                                 | Sair |

No recibo consegue ter a informação dos ficheiros submetidos na plataforma permitindo posteriormente saber quais os ficheiros enviados neste processo.

# III. Correção Processo

O utilizador acede ao menu "corrigir processo" e seleciona o IGT cujo procedimento foi rejeitado.

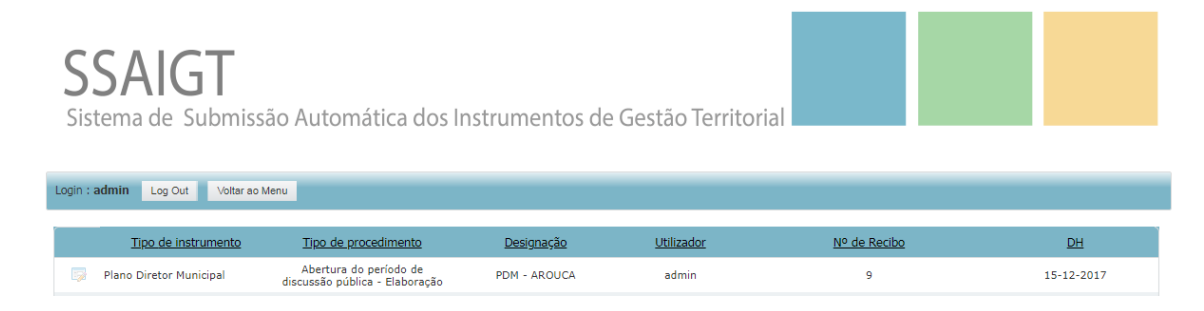

Ao aceder ao processo, no formulário inicial visualiza-se a vermelho uma listagem dos ficheiros submetidos que foram rejeitados. Devem ser eliminados e carregados novamente, devidamente corrigidos.

Além desta informação visualiza-se o nº de vezes que já foi submetido. Neste caso já é a 3ª vez que é submetido.

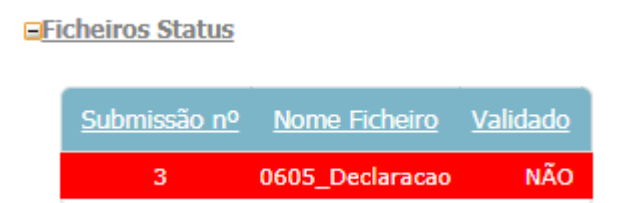

Após efetuadas as devidas alterações não esquecer de Guardar. Os passos seguintes são idênticos aos efetuados inicialmente aquando da 1ª submissão, no final será emitido novo recibo, cujo numero será o mesmo seguido de um digito de controle, este digito corresponde ao numero de vezes que foi submetido.

## IV. Continuar Processo

Conforme mencionado anteriormente, após Guardar cada formulário o utilizador poderá retomar a instrução do processo sempre que quiser, selecionando no menu principal a opção 'Continuar Processo'. Deste modo acede à listagem de todos os processos que se encontram em tramitação.

 Plano de Pormenor
 Alteração
 Plano de Pormenor do Parque Empresarial de

 Plano de Pormenor
 Alteração
 Proença-a-Nova

Para aceder ao processo deve selecionar o IGT cujo procedimento quer retomar a partir do botão editar.